| NZS ST       | TANDARD       | O NZS NOCOMETNA<br>ZVEZA<br>SLOVENUE |
|--------------|---------------|--------------------------------------|
| Št. / ozn. : | NAV_PREREG    | Verzija: V2.0                        |
| Zadeva:      | PREREGISTRACI | JA 2013 - NAVODILA ZA KLUBE FUTSAL   |

### 1. SPLOŠNO

Na spletni strani <u>http://preregistracije.nzs.si/futsal/default.asp</u> se nahaja posebna spletna aplikacija za preregistracijo igralcev in igralk (v nadaljevanju igralcev). Za vstop klub vpiše »<u>uporabniško ime«</u> in »<u>geslo«</u>, ki ga je prejel po pošti ter klikne »<u>prijava«.</u>

**POMEMBNO:** Uporabniško ime in geslo bosta aktivirana, ko bo klub uredil postopek registracije in vpis nogometnega kluba v register Nogometne zveze Slovenije ter na NZS vrnil izpolnjeno in podpisano izjavo , ki je bila priložena k uporabniškemu imenu in geslu.

| preregistracije.nzs.si/futsal/login.asp |                           |
|-----------------------------------------|---------------------------|
| FU                                      | Vstop v aplikacijo Futsal |
| uporabniško i                           | me:                       |
| ge                                      | slo:                      |
| Zapomni pri                             | avo 🔲                     |
|                                         | prijava                   |
|                                         |                           |

Ob prvem vstopu v aplikacijo se naredi seznam igralcev, ki so registrirani za klub oz. so v klubu na posojo (posojeni igralci so izpisani na koncu seznama). Predlagamo vam, da si začetni seznam v .pdf obliki natisnete ali shranite na računalnik. Gumb **»Poročilo PDF«** najdete levo zgoraj.

| F            |                           |                        |         |                  |                    |                                                |
|--------------|---------------------------|------------------------|---------|------------------|--------------------|------------------------------------------------|
| Preregistrac |                           |                        | _       | _                | _                  | Litija [KMN Lesna industrija Litija<br>otijava |
| ś            | tevilo čakajočih: 136     | Število neaktiv        | vnih: 0 | ŝ                | tevilo urejenih: 0 | Skupaj 136                                     |
| poročilo PDF | potrdi in zaključi prereg | istracije              |         |                  |                    | t 2 3 4 5<br>136 zadetkov                      |
| šifra status | klub                      | priimek                | ime     | datum<br>rojstva | datum<br>spremembe | ponastavi filtre                               |
| Na i         | fakanju, '                | C                      |         |                  |                    | 1521                                           |
| 9449 Na čaka | anju KMN Lesna indi       | ustrija Litija Vehovec | Sašo    | 06.02.1973       |                    | neaktiven odpri                                |

Naloga kluba je, da preregistrira igralce, ki jih želi zadržati in kot neaktivne označi tiste igralce, ki v klubu niso več aktivni. Predenj bolj podrobno opišemo postopek preregistracije, v nadaljevanju najprej predstavljamo »FILTER« polja, ki se nahajajo na začetku seznama.

| 2.     | POLJA FILT                | ſRI                      |         |     |                           |                    |                       |
|--------|---------------------------|--------------------------|---------|-----|---------------------------|--------------------|-----------------------|
|        |                           |                          |         |     |                           |                    |                       |
| poroči | lo PDF potrdi in          | zakliuči preregistracije |         |     |                           |                    | 1 2 3 4               |
| · · ·  |                           |                          |         |     |                           |                    | 136 :                 |
| šifra  | status                    | klub                     | priimek | ime | datum<br>rojstva <b>∧</b> | datum<br>spremembe | 136 :<br>ponastavi fi |
| šifra  | status<br>• Na čakanju, 1 | Klub                     | priimek | ime | datum<br>rojstva 🔊        | datum<br>spremembe | 136<br>ponastavi f    |

Ta polja klubu omogočajo različno sortiranje in filtriranje igralcev oz. iskanje določenega igralca.

POLJE »Registracijska številka« omogoča iskanje igralca po njegovi registracijski številki. V polje »šifra« vtipkajte njegovo registracijsko številko in pritisnite gumb »išči«. Na ekranu se vam bo pokazal samo igralec z izbrano registracijsko številko:

| šifra | status        | klub                        | priimek | ime      | datum<br>rojstva 🔨 | datum<br>spremembe | ponastavi filtre |
|-------|---------------|-----------------------------|---------|----------|--------------------|--------------------|------------------|
| 21657 | Na čakanju, 1 |                             |         |          |                    |                    | išči             |
| 21657 | Na čakanju    | KMN Lesna industrija Litija | Horvat  | Tomislav | 24.07.1974         |                    | neaktiven odpri  |

<u>POLJE »Status«</u> je eno od pomembnejših polj v spletni aplikaciji. Igralec bo imel skozi preregistracijski postopek različne statuse, ki bodo tako klubom, MNZ-jem, kot NZS-ju povedali, v kateri fazi preregistracije se igralec nahaja. S kljukico klub označi želene statuse igralcev, ki jih želi videti. Hkrati lahko označi več statusov.

| šifra | status           | klub | 1                 | priimek    | ime      | datum<br>rojstva 🔺 | datum<br>spremembe | ponasta   | avi filtre |
|-------|------------------|------|-------------------|------------|----------|--------------------|--------------------|-----------|------------|
|       | 🔻 Na čakanju, '  |      | þ                 |            |          |                    |                    |           | išči       |
| 9449  | 🗖 - vsi -        |      | industrija Litija | Vehovec    | Sašo     | 06.02.1973         |                    | neaktiven | odpri      |
|       | 🗹 Na čakanju     |      |                   |            |          |                    |                    |           |            |
| 21657 | ⊠∨rnjen klubu    |      | industrija Litija | Horvat     | Tomislav | 24.07.1974         |                    | neaktiven | odpri      |
| 11260 |                  |      | industrija Litija | Simeunović | Milivoje | 07.02.1976         |                    | neaktiven | odpri      |
|       | Aktiven v klubu  |      |                   |            |          |                    |                    |           |            |
| 4266  | 🗇 v obdelavi MNZ |      | industrija Litija | Uršič      | Robert   | 31.03.1978         |                    | neaktiven | odpri      |
| 4254  | Aktiven NZS      |      | industrija Litija | Kristan    | Borut    | 20.05.1978         |                    | neaktiven | odpri      |
|       | Preregistriran   |      |                   |            |          |                    |                    |           |            |

#### Razlaga »Statusov«:

- NA ČAKANJU začetni status igralca pomeni, da na nivoju kluba še ni bil obravnavan
- NEAKTIVEN klub je igralca označil kot neaktivnega v klubu tak igralec bo po končani preregistraciji prost igralec
- **AKTIVEN V KLUBU** klub igralca želi preregistrirati, z vso potrebno dokumentacijo je klub igralca poslal na MNZ čaka na pregled dokumentacije na MNZ
- V OBDELAVI MNZ igralca je MNZ sprejela v obravnavo preverja vso priloženo dokumentacijo – igralec čaka na potrditev MNZ, da se lahko preregistrira
- AKTIVEN NZS s strani MNZ je bila pregledana vsa priložena dokumentacija, potrebna za preregistracijo igralca - nepravilnosti niso bile ugotovljene – igralec čaka na tisk izkaznice na NZS
- PREREGISTRIRAN igralec je bil preregistriran športna izkaznica igralca je bila poslana v klub
- VRNJEN KLUBU pri pregledu priložene dokumentacije so bile odkrite napake igralec je vrnjen nazaj v klub, da nepravilnosti odpravi in ponovno pošlje igralca v obravnavo na MNZ.

-

V1.0

2

Če želite na ekran prikazati igralce z določenim statusom, to naredite tako, da v polju **»status**« s kljukico označite želen status igralcev in kliknete gumb **»išči**«. Na ekranu se vam bodo izpisali vsi igralci, ki imajo izbran status. Izberete lahko tudi več statusov hkrati. To storite tako, da s kljukico označite več statusov in pritisnete gumb **»išči**«.

- POLJI »Ime« in »Priimek« omogočata iskanje igralca po njegovem imenu oz. priimku. V polje
   »ime oz. priimek« vtipkajte njegov »ime oz. priimek« in kliknite gumb »išči«. Na ekranu se vam bo pokazal samo igralec oz. igralci z izbranim imenom oz. priimkom. Sistem omogoča iskanje tudi po korenu besede (npr. Novak ali samo Nov).
- <u>POLJE »Datum rojstva«</u> omogoča razvrščanje igralcev od najstarejšega igralca v klubu ali obratno. To storite tako, da kliknete napis <u>»datum rojstva«.</u>
- <u>POLJE »Datum spremembe«</u> je datum zadnje spremembe na zapisu, torej, ko kdorkoli pritisne shrani ali pa kakršen koli drug gumb, kjer se shranijo podatki, se ta datum spremeni. Omogoča pregled sprememb pri posameznem igralcu.
- **<u>GUMB »ponastavi filtre«</u>** omogoča, da s klikom nanj počistite vse filtre in se vrnete na osnovni seznam.

#### 3. POSTOPEK PREREGISTRACIJE IGRALCA

V primeru, da igralca klub ne želi preregistrirati oz. ni več aktiven v klubu, je naloga kluba, da ga s svojega seznama aktivnih registriranih igralcev odstrani. To stori tako, da pri igralcu klikne na gumb *»neaktiven«*. V tem primeru igralec dobi status neaktiven in je po končani preregistraciji prost igralec.

| šifra | status        | klub                        | priimek    | ime      | oatum<br>rojstva 🖍 | datum<br>spremembe | ponastavi filtre |  |
|-------|---------------|-----------------------------|------------|----------|--------------------|--------------------|------------------|--|
|       | Na čakanju, ' |                             |            |          |                    |                    | išči             |  |
| 9449  | Na čakanju    | KMN Lesna industrija Litija | Vehovec    | Sašo     | 06.02.1973         |                    | neaktiven odpri  |  |
| 21657 | Na čakanju    | KMN Lesna industrija Litija | Horvat     | Tomislav | 24.07.1974         |                    | neaktiven odpri  |  |
| 11260 | Na čakanju    | KMN Lesna industrija Litija | Simeunović | Milivoje | 07.02.1976         | $\Rightarrow$      | neaktiven odpri  |  |
| 4266  | Na čakanju    | KMN Lesna industrija Litija | Uršič      | Robert   | 31.03.1978         |                    | neaktiven odpri  |  |

#### Izpisan status »neaktiven« pri igralcu:

| šifra | status      | klub                        | priimek    | ime      | datum<br>rojstva 🔨 | datum<br>spremembe | ponastavi filtre |
|-------|-------------|-----------------------------|------------|----------|--------------------|--------------------|------------------|
|       | ▶ Neaktiven |                             |            |          |                    |                    | išči             |
| 11260 | Neaktiven   | KMN Lesna industrija Litija | Simeunović | Milivoje | 07.02.1976         | 06.05.2013         | odpri            |

V primeru, da klub naknadno ugotovi, da bo igralca, ki ga je označil za neaktivnega, vseeno preregistriral, lahko to stori v prvi fazi preregistracije do 30. 5. 2013 do 23:59. Po tem datumu takih igralcev ne bo mogoče več preregistrirati.

Klub igralca vrne iz statusa neaktiven v status na čakanju oz. v prvo fazo postopka preregistracije tako, da najprej klikne gumb **»odpri«**, nato na vrhu še na gumb **»Vrni na čakanje**«.

| šifra status                                           | klub                                 | priimek ir                                                | me datum<br>rojstva                                                                             | <ul> <li>datum</li> <li>spremember</li> </ul> | ponastavi f  |
|--------------------------------------------------------|--------------------------------------|-----------------------------------------------------------|-------------------------------------------------------------------------------------------------|-----------------------------------------------|--------------|
| Neaktiv                                                | en 🗌                                 |                                                           |                                                                                                 |                                               | )            |
| 11260 Neaktiven                                        | KMN Lesna industrija L               | .itija Simeunović M                                       | lilivoje 07.02.                                                                                 | 1976 06.05.2013                               | oc           |
|                                                        | 1                                    |                                                           |                                                                                                 | V V                                           |              |
| n                                                      |                                      |                                                           |                                                                                                 |                                               |              |
|                                                        |                                      |                                                           |                                                                                                 |                                               |              |
|                                                        |                                      |                                                           |                                                                                                 |                                               |              |
|                                                        |                                      |                                                           |                                                                                                 |                                               |              |
| zapri                                                  |                                      |                                                           |                                                                                                 |                                               | Vrni na čaka |
| zapri                                                  |                                      | Simeunović I<br>Neaktiven                                 | Milivoje                                                                                        |                                               | Vrni na čaka |
| zapri                                                  |                                      | Simeunović I<br>Neaktiven<br>Identifikacijski<br>izp      | Milivoje<br>podatki<br>olni klub                                                                |                                               | Vrni na čaka |
| zapri<br>izpolni MNZ<br>Priimek                        | Simeunović                           | Simeunović I<br>Neaktiven<br>Identifikacijski<br>izp      | Milivoje<br>podatki<br>olni klub<br>omači naslov                                                |                                               | Vrni na čaka |
| zapri<br>izpolni MNZ<br>Prilmek<br>Ime                 | Simeunović<br>Milivoje               | Simeunović I<br>Neaktiven<br>Identifikacijski<br>izp<br>P | Milivoje<br>podatki<br>olni klub<br>omači naslov<br>ošta                                        |                                               | Vrni na čaka |
| zapri<br>zpolni MNZ<br>Priimek<br>Ime<br>Datum rojstva | Simeunović<br>Milivoje<br>07.02.1976 | Simeunović I<br>Neaktiven<br>Identifikacijski<br>izp      | Milivoje<br>podatki<br>olni klub<br>omači naslov<br>ošta<br>ovoljena uporaba<br>omačega naslova | NE                                            | Vrni na čaka |

#### 3.1. Potrebna dokumentacija za preregistracijo igralca

Pred začetkom postopka preregistracije igralca je potrebno preveriti, ali so za igralca zbrani vsi potrebni dokumenti:

- SLIKA IGRALCA V DIGITALNI OBLIKI
- FOTOKOPIJA OSEBNEGA DOKUMENTA (potna listina ali osebna izkaznica ali drug dokument s sliko igralca – dokument, ki potrjuje istovetnost igralca)
- FOTOKOPIJA KARTICE ZDRAVSTVENEGA ZAVAROVANJA
- STARA ŠPORTNA IZKAZNICA IGRALCA
- SKENIRAN OBRAZEC »OSEBNA PRIVOLITEV IGRALCA/IGRALKE«
- SKENIRANO DOKAZILO O OPRAVLJENEM ZDRAVNIŠKEM PREGLEDU (v primeru, da je potekel zdravniški pregled, vpisan na stari izkaznici oz. ne bo več veljaven v novi tekmovalni sezoni)

Fotokopije osebnih dokumentov igralcev in fotokopije kartic zdravstvenega zavarovanja bodo po pregledu komisijsko uničeni s strani MNZ, tako da dokumenti postanejo nerazpoznavni in neobnovljivi.

Nekateri igralci so že bili preregistrirani za klub velikega nogometa in imajo v modulu že vnešene določene zgoraj zahtevane dokumente/podatke. V tem primeru dokumentov/podatkov, ki so že vnešeni v modul ni potrebno na novo vnašati (razen če so bili v času po preregistraciji npr. osebni dokumenti ali kartica zdravstvenega zavarovanja spremenjeni – izdani na novo).

V primeru, da ima igralec že vpisan veljaven zdravniški pregled, njegova veljavnost pa je krajša od veljavnosti zdr. pregleda vpisanega na stari športni futsal izkaznici, se v rubriko OPOMBE vpiše opozorilo za MNZ-ju, da popravi/spremeni veljavnost zdr. pregleda.

V prilogi najdete podrobna navodila za pripravo slike in ostalih dokumentov ter vse obrazce.

Vsi obrazci, izjave in navodila so objavljeni tudi na spletni strani WWW.FUTSAL.SI pod AKTI, PRAVILNIKI, OBRAZCI, RAZPISI, v rubriki PREREGISTRACIJA 2013.

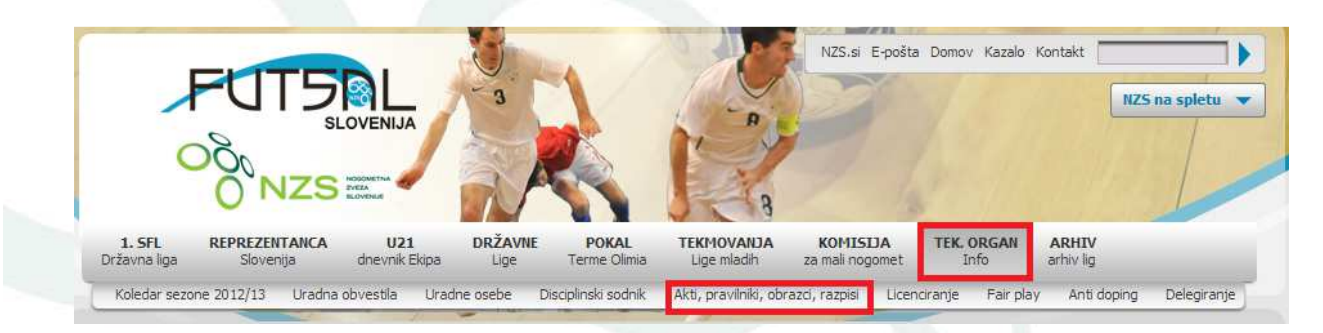

#### 3.2. Izbira igralca za katerega želimo opraviti preregistracijo

Ko so zbrani vsi potrebni dokumenti lahko klub prične s preregistracijo igralca.

Najprej z uporabo filtra (glej poglavje polja filtri) poiščemo igralca in kliknemo na gumb »odpri«.

| šifra | status        | klub                        | priimek | ime      | datum<br>rojstva 🔨 | datum<br>spremembe | ponast    | avi filtre |
|-------|---------------|-----------------------------|---------|----------|--------------------|--------------------|-----------|------------|
|       | Na čakanju, ' |                             |         |          |                    |                    |           | išči       |
| 9449  | Na čakanju    | KMN Lesna industrija Litija | Vehovec | Sašo     | 06.02.1973         |                    | neaktiven | odpri      |
| 21657 | Na čakanju    | KMN Lesna industrija Litija | Horvat  | Tomislav | 24.07.1974         |                    | neaktiven | odpri      |

# 3.3. <u>Identifikacijski in registracijski podatki igralca ter obvezne in neobvezne priloge za</u> preregistracijo igralca

Na ekranu se izpišejo identifikacijski in registracijski podatki igralca ter polje za vstavljanje prilog.

| abrant                                                                                                    | shrani in sasri             |                           | Shrani in setti na Miz |
|----------------------------------------------------------------------------------------------------|-----------------------------|---------------------------|------------------------|
| zeori                                                                                                    | and an an angel 1           |                           | ConeCi let neektimete  |
|                                                                                                    | Veher                       | res Salo                  |                        |
|                                                                                                    | Ne C                        | akanyu                    |                        |
| spoln MNZ                                                                                                    | 12 MILLION AND              | spein: klub               |                        |
| Primek                                                                                                    | Vehovec                     | ComeO nasiov              |                        |
| lime                                                                                                    | Salo                        | Polia                     | - aberte -             |
| Datum rejativa                                                                                                    | 08.02.1913                  | Dovojena<br>vcoreba       |                        |
| enso                                                                                                    | 0802912800485               | comaCega<br>nasizva       | 14                     |
| Dr2ev(enstvo                                                                                                    | CR2-01 - slov. (EU)         | Nobini telefon            |                        |
| Zdravniki                                                                                                    |                             | e-rasiov                  |                        |
| pregled do                                                                                                    | 10.05.1995                  | Dovojena                  |                        |
| Spol                                                                                                    | м                           | nasiova                   | - Line                 |
| pregled                                                                                                    | 14                          | Stavilia                  |                        |
| Cane Cane                                                                                                    |                             | Exactice<br>Country       |                        |
| Zdravniški<br>presied                                                                                                   |                             | ptinege late              |                        |
| sposoben za<br>miadince                                                                                                 | ~                           | Vejavnost<br>polnega lata |                        |
| Popravak                                                                                                    |                             | de l                      |                        |
| zveden                                                                                                    |                             | 28.87.                    |                        |
|                                                                                                    |                             | Ladene<br>Isplanice       | N                      |
|                                                                                                    |                             | Poinsben                  |                        |
| Operate MNZ                                                                                                    |                             | DODRIKOV CUDE             | N                      |
|                                                                                                    |                             | v agarraa)                |                        |
|                                                                                                    | 11                          |                           |                        |
|                                                                                                    |                             | - Clower Kro              |                        |
|                                                                                                    |                             |                           | L (                    |
|                                                                                                    |                             | Izkaznica<br>posiana po   | N                      |
|                                                                                                    |                             | paks                      |                        |
|                                                                                                    |                             | dokumentov                | NE                     |
|                                                                                                    |                             |                           |                        |
| spoln: N25                                                                                                    |                             | repolini NCS              |                        |
| Status                                                                                                    | Na Cakanju                  | registracje               | 01.07.2007             |
| Registracijska<br>Stavika                                                                                               | 9449                        | Can                       |                        |
| KOUB KOUN                                                                                                    | KNN Leans industrija Litija | regatracjakega            | 21                     |
| MINZ                                                                                                    | MAZ-LU                      |                           |                        |
| Previce pr                                                                                                    | 20.06.2007                  | Posojen v klub<br>KOUN    |                        |
| KWN 86                                                                                                    |                             | Postjen od                |                        |
| Nesmaler                                                                                                    |                             | Posojen do                |                        |
| Dupikat lotan                                                                                                    |                             |                           |                        |
| 076                                                                                                    |                             |                           |                        |
| Children regrutine                                                                                                    | oj za nogornal              |                           |                        |
| Delum                                                                                                    |                             |                           |                        |
| registracje                                                                                                    |                             |                           |                        |
|                                                                                                    |                             |                           |                        |
| MNZ.                                                                                                    | Mg-LJ                       |                           |                        |
| MNZ<br>Kub dvojna<br>registracja                                                                                        | MAG-LJ                      |                           |                        |
| MNZ<br>Kub dvojna<br>registracija<br>Dvojna<br>revisiracija od                                                          | ME-U                        |                           |                        |
| MINZ<br>KLUb divojna<br>registracija<br>Divojna<br>registracija od<br>Divojna                                           | M2-U                        |                           |                        |
| MNZ<br>Kub dvojna<br>registracija<br>Dvojna<br>registracija od<br>Dvojna<br>registracija do                             |                             |                           |                        |
| MNZ<br>Kub dvojna<br>regatracija<br>Dvojna<br>regatracija od<br>Dvojna<br>regatracija do<br>Posojen v Kub               |                             |                           |                        |
| MNZ<br>Kub dvigna<br>negatinecija<br>Dvojna<br>negatinecija od<br>Dvojna<br>negatinecija do<br>Posojen od<br>Posojen od |                             |                           |                        |
| MNZ<br>Kub dvigne<br>negatnacje<br>Dvigne<br>negatnacje od<br>Dvigne<br>negatnacje do<br>Posojen od<br>Posojen do       | MGU                         |                           |                        |

#### 3.3.1 Identifikacijski podatki igralca

Identifikacijski podatki igralca so sestavljeni iz dveh stolpcev. Podatke v prvem stolpcu klub preveri in jih ne more popravljati, medtem ko jih v drugem lahko.

| Priimek                                    | Krajnc              | Domači naslov               | Na igrišču 1     |   |
|--------------------------------------------|---------------------|-----------------------------|------------------|---|
| Ime                                        | Sergej              | Pošta                       | 1000 - Ljubljana | • |
| Datum rojstva                              | 20.12.1990          | Mobilni telefon             |                  |   |
| EMŜO                                       | 2012990500326       | e-naslov                    |                  |   |
| Državljanstvo                              | DRZ-01 - slov. (EU) | Številka osebne izkaznice   |                  |   |
| Tujec                                      | NE                  | Številka potnega lista      |                  |   |
| Zdravniški pregled do                      |                     | Veliavnost potnega lista do |                  |   |
| Spol                                       | M                   | Štev zdravst zavar          |                  |   |
| Zdravniški pregled<br>sposoben za člane    | NE                  | Izdana iznienica            | NE               |   |
| Zdravniški pregled<br>sposoben za mladince | NE                  | Potreben popravek           | NE               |   |
| Popravek podatkov izveden                  | NE                  | podatkov (vpisi v opombo)   | 1                |   |
| Opomba MNZ                                 |                     | Opomba klub                 |                  |   |
|                                            |                     | Izkaznica poslana po pošti  | NE               |   |
|                                            |                     | Kopije dokumentov           | NE               |   |

#### 3.3.1.1 PRVI STOLPEC – izpolnjuje in popravlja MNZ

Naloga kluba je, da v tem stolpcu preveri podatke. Če klub ugotovi, da je kateri od navedenih podatkov napačen, popravek zabeleži v okno **»Opomba kluba**«, razen zdravniških pregledov. Veljavnost zdravniškega pregleda bo vnešena naknadno s strani MNZ (na podlagi stare športne izkaznice oz. priloženega dokumenta **»Nov zdravniški pregled**«). Hkrati je potrebno v polju **»Potreben popravek podatkov**« klikniti DA.

PRIMER: Klub ugotovi, da je pri igralcu vpisan priimek KRAJNC, kar pa ne drži. Njegov pravi priimek je KRANJC. Na to napako klub opozori MNZ tako, da v okno **»Opomba Kluba**« zavede to napako in v polju **»Potreben popravek podatkov**« klikne DA. Enak postopek velja za vse ugotovljene napake podatkov v prvem stolpcu.

| izpolni MNZ                                |                     | Identifikacijski podatki<br>izpolni klub |                                              |
|--------------------------------------------|---------------------|------------------------------------------|----------------------------------------------|
| Priimek                                    | Krajnc              | Domači naslov                            | Na igrišču 1                                 |
| Ime                                        | Sergej              | Pošta                                    | 1000 - Ljubljana                             |
| Datum rojstva                              | 20.12.1990          | Mobilni telefon                          |                                              |
| EMŠO                                       | 2012990500326       | e-naslov                                 |                                              |
| Državljanstvo                              | DRZ-01 - slov. (EU) | Številka osebne izkaznice                |                                              |
| Tujec                                      | NE                  | Številka potnega lista                   |                                              |
| Zdravniški pregled do                      |                     | Veliavnost potnega lista do              |                                              |
| Spol                                       | M                   | Štev zdravst zavar                       |                                              |
| Zdravniški pregled<br>sposoben za člane    | NE                  | Izdana izpisnica                         | NE                                           |
| Zdravniški pregled<br>sposoben za mladince | NE                  | Potreben popravek                        | DA                                           |
| Popravek podatkov izveden                  | NE                  |                                          | NAPAČEN PRIIMEK. PRAVILEN PRIIMEK JE KRANJC. |
|                                            |                     | Opomba klub                              |                                              |

#### 3.3.1.2 DRUGI STOLPEC – izpolnjuje in popravlja klub

Naloga kluba je, da v polje **»Štev. zdravst. zavar.«** vpiše številko kartice zdravstvenega zavarovanja igralca, razen v primeru če igralec nima slovenskega državljanstva. Številka zdravstvenega zavarovanja je sestavljena iz 9 številk in jo najdete na kartici zdravstvenega zavarovanja (glej sliko). V primeru, da je številka že vpisana, je potrebno preveriti ali je pravilna. V primeru, da je napačna, se v polje vpiše pravilno številko.

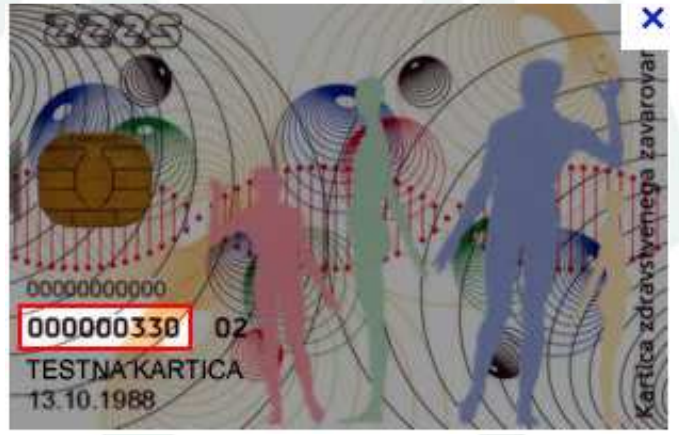

V primeru, da igralec želi prejemati oglaševalske in informacijske novosti s strani Nogometne zveze Slovenije na njegov domači ali e-naslov (označeno na obrazcu »osebna privolitev igralca/igralke«) je obvezno potrebno vpisati tudi te podatke. V kolikor so že vpisani, je potrebno preveriti ali so pravilni. V primeru, da so napačni, se vpiše pravilne podatke.

| izpolni MNZ           |                     | ldentifikacijski pod<br>izpolni l | atki<br>dub           |                  |  |
|-----------------------|---------------------|-----------------------------------|-----------------------|------------------|--|
| Priimek               | Krajnc              | Doma                              | či naslov             | Na igrišču 1     |  |
| Ime                   | Sergej              | Pošta                             |                       | 1000 - Ljubljana |  |
| Datum rojstva         | 20.12.1990          | Mobiln                            | i telefon             |                  |  |
| EMŠO                  | 2012990500326       | e-nasl                            | ov                    | gol@gol.si       |  |
| Državljanstvo         | DRZ-01 - slov. (EU) | Številk                           | a osebne izkaznice    |                  |  |
| Tujec                 | NE                  | Številk                           | a potnega lista       | [                |  |
| Zdravniški pregled do |                     | Veliav                            | nost potnega lista do |                  |  |
| Spol                  | М                   | Štov z                            | dravet zavar          | 122456790        |  |
| Zdravniški pregled    | NE                  | Stev. 2                           | uravot. Zavdi.        | 123430708        |  |

Polje« *Izdana izpisnica*« se označi z **DA** samo v primeru, ko igralca klub želi preregistrirati, igralcu pa je bila oz. bo izdana izpisnica in lahko v poletnem prestopnem roku 2013 prestopi v drug klub.

| Spol                                       | M | Veliavnost notnega lista do |           |
|--------------------------------------------|---|-----------------------------|-----------|
| Zdravniški pregled<br>sposoben za člane    |   | Štev zdravst zavar          | 123456789 |
| Zdravniški pregled<br>sposoben za mladince |   | Izdana izpisnica            |           |
| Popravek podatkov izveden                  |   | Potreben popravek           |           |

Staro športno izkaznico igralca mora klub s fotokopijo osebnega dokumenta in fotokopijo kartice zdravstvenega zavarovanja igralca poslati na MNZ. V polju *»Izkaznica poslana po pošti«* in *»Kopije dokumentov poslane«* mora klub klikniti DA, če je oz. bo te dokumente poslal (če dokumenti ne bodo poslani, igralec ne bo preregistriran). Če igralec ne želi, da se fotokopija osebnega dokumenta in fotokopija zdravstvene izkaznice pošlje na MNZ, mora osebno le tega predloži na vpogled administratorju na MNZ. Po vpogledu v dokumente administrator MNZ izpolni izjavo *»o vpogledu v osebne dokumente igralca«.* 

| Zdravniški pregled<br>sposoben za mladince |  | Izdana izpisnica                               | DA                                          |
|--------------------------------------------|--|------------------------------------------------|---------------------------------------------|
| Popravek podatkov izveden                  |  | Potreben popravek<br>podatkov (vpiši v opombo) | DA                                          |
|                                            |  |                                                | NAPAČEN PRIIMEK. PRAVILEN PRIIMEK JE KRANJC |

Ostala okna (mobilni telefon, številka osebne izkaznice, številka potnega lista, veljavnost potnega lista do) se izpolnijo po želji in so vidna samo klubu (uporabno za klub kasneje, za svojo lastno bazo podatkov in za klube, ki bodo nastopali v tekmovanjih pod okriljem UEFE ter za klube, ki gostujejo na prijateljskih tekmah in turnirjih v tujini).

|                                            |                     | ldentifikacijski podatki |                   |   |
|--------------------------------------------|---------------------|--------------------------|-------------------|---|
| izpolni MNZ                                |                     | izpolni klub             |                   |   |
| Priimek                                    | Krajnc              | Domači naslov            | v Na igrišči 2    |   |
| Ime                                        | David               | Pošta                    | 1000 - Ljubljana  | • |
| Datum rojstva                              | 09.06.2003          | Mobilni telefon          |                   | ) |
| Državljanstvo                              | DRZ-01 - slov. (EU) | e-naslov                 | gol@gol.si        |   |
| Tujec                                      | NE                  | Številka osebn           | e izkaznice       |   |
| Zdravniški pregled do                      |                     | Številka potneg          | ga lista          |   |
| Spol                                       | М                   | Veljavnost potr          | nega lista do     |   |
| Zdravniški pregled<br>sposoben za člane    |                     | Štev. zdravst. za        | avar. (123456789) |   |
| Zdravniški pregled<br>sposoben za mladince |                     | Izdana izpisnic          | DA DA             | • |
|                                            |                     |                          |                   |   |

#### 3.3.2 Registracijski podatki igralca

Registracijski podatki igralca so prav tako sestavljeni iz dveh stolpcev. Te podatke lahko izpolnjuje in popravlja samo NZS.

| izpolni NZ S                 | 1 Registra                  | cijski podatki<br>izpolni NZS     | 2          |
|------------------------------|-----------------------------|-----------------------------------|------------|
| Status                       | Na čakanju                  | Datum registracije KMN            | 01.07.2007 |
| Registracijska številka      | 9449                        | Člen registracijskega<br>postopka | 31         |
| Klub KMN                     | KMN Lesna industrija Litija |                                   |            |
| MNZ                          | MNZ-LJ                      | Posojen v klub KMN                |            |
| Pravica nastopa za KMN od    | 30.06.2007                  | Posojen od                        |            |
| Neamater                     |                             | Posojen do                        |            |
| Duplikat izdan dne           |                             |                                   |            |
| Prikaz registracij za nogome | t                           |                                   |            |
| Klub                         | 159 - NK Kresnice           |                                   |            |
| Datum registracije           |                             |                                   |            |
| MNZ                          | MNZ-LJ                      |                                   |            |
| Klub dvojna registracija     |                             |                                   |            |
| Dvojna registracija od       |                             |                                   |            |
| Dvojna registracija do       |                             |                                   |            |
| Posojen v klub               |                             |                                   |            |
| Posojen od                   |                             |                                   |            |

Naloga kluba je, da podatke pregleda. V primeru nepravilnosti klub v polje **»Opomba klub**« zabeleži popravek in klikne v polju **»Potreben popravek podatkov**« DA (postopek je enak kot že v zgoraj opisanem primeru napake v priimku igralca), razen v primeru, če klub ugotovi, da igralec ni član njihovega kluba.

PRIMER: Klub ugotovi, da igralec ni njihov član. Na to napako klub opozori NZS tako, da pošlje elektronsko sporočilo na <u>registracije@nzs.si</u> z obrazložitvijo. Administracija NZS bo trditve preverila in v primeru napake to odpravila. Klube prosimo za ažurno sporočanje take napake.

8

#### 3.3.3 DATOTEKE/PRILOGE

| KLUB: Datoteke                        |                                 |  |  |  |  |  |
|---------------------------------------|---------------------------------|--|--|--|--|--|
| Fotografija igralca                   | Izberi datoleko. Nobena izbrana |  |  |  |  |  |
| Osebna privolitev igralca ali igralke | Izberi datoteko] Nobena izbrana |  |  |  |  |  |
| Nov zdravniški pregled                | Izberi datoteko] Nobena izbrana |  |  |  |  |  |
| Delovno dovoljenje                    | Izberi datoteko] Nobena izbrana |  |  |  |  |  |
| Druge priloge (1)                     | Izberi datoteko] Nobena izbrana |  |  |  |  |  |
| Druge priloge (2)                     | Izberi datoteko] Nobena izbrana |  |  |  |  |  |
| Druge priloge (3)                     | Izberi datoteko Nobena izbrana  |  |  |  |  |  |

Stolpec **»Datoteke**« je namenjen vstavljanju prilog. Obvezni prilogi, ki jih mora klub priložiti v spletno aplikacijo, sta **»Fotografija igralca**« in izpolnjen obrazec **»Osebna privolitev igralca/igralke**«. Če igralec ne želi podpisati obrazca **»Osebna privolitev igralca/igralke**«, se ne more preregistrirati. Sistem sprejme fotografije formata JPG, JPEG, TIF, TIFF, GIF, BMP, PNG, JF ali JPE. Ostale obvezne in neobvezne priloge pa so lahko v formatih DOC, XLS, PDF in v vseh prej navedenih formatih.

Priloga v polju **»Nov zdravniški pregled**« je obvezna le, če je oz. bo igralcu pred pričetkom nove sezone poteklo veljavno zdravniško potrdilo (veljavnost je zabeležena na hrbtni strani stare športne izkaznice). V tem primeru mora klub obvezno priložiti, potrjen s strani zdravnika, skeniran obrazec »zdravniški pregled« igralca. Na podlagi tega obrazca oz. prepisa veljavnega zdravniškega pregleda na hrbtni strani stare športne izkaznice igralca, bo MNZ vnesla veljavnost zdravniškega pregleda v sistem. Če igralec ne bo imel vpisanega veljavnega zdravniškega pregleda v sistemu, ne bo imel pravice nastopa v novi sezoni, razen če igralec nastopa v tekmovanjih, kjer zdravniški pregled ni predpisan.

Polja »**Druge priloge**« so namenjene ostalim prilogam, za katere klub smatra, da bi bili potrebni registracijskim organom v postopku preregistracije.

#### 4. SHRANJEVANJE VNEŠENIH PODATKOV IGRALCA

V primeru, da klub ni opravil celotnega postopka za preregistracijo igralca (npr. manjka fotografija igralca, ni vpisane številke kartice zdravstvenega zavarovanja ...) in bo s postopkom nadaljeval, ko prejme še ostale potrebne podatke za igralca, želi pa nadaljevati z obravnavo drugega igralca, ima klub možnost da že vnešene podatke shrani. V tem primeru mora klub klikniti gumb **»shrani in zapri«**. Le tako bodo podatki shranjeni in jih klubu ne bo potrebno ponovno vnašati, ko bo nadaljeval s preregistracijo igralca.

| shrani | shrani in zapri | zapri | Nobena datoteka ni izbrana | Shrani in pošlji na MNZ | Označi kot neaktivnega |
|--------|-----------------|-------|----------------------------|-------------------------|------------------------|
|        |                 | •     | Datum zadnie spremembe:    |                         |                        |

Klub ima možnost sprotnega shranjevanja vnešenih podatkov za igralca. V tem primeru klub klikne gumb *»shrani«*. Spletna aplikacija je narejena tako, da se po 60 min <u>neaktivnosti</u> sama odjavi, tako da se je potrebno ponovno prijaviti, predhodno vnešeni podatki pa se ne shranijo, če ni bil pritisnjen gumb *»shrani«*, zato je ta gumb uporaben predvsem takrat, ko vemo, da nekaj časa ne bomo nadaljevali z delom.

| Druge priloge (3)            | Izberi datoteko Nobena izbrana |                                                |  |
|------------------------------|--------------------------------|------------------------------------------------|--|
| shrani shrani in zapri zapri |                                | Shrani in pošlji na MNZ Označi kot neaktivnega |  |
|                              | Datum zadnje spremembe:        |                                                |  |

S klikom na gumb *»zapri***«** se okno igralca zapre. Če vnešeni podatki niso predhodno shranjeni, bodo izgubljeni, zato pred klikom na ta gumb preverite, ali so podatki shranjeni oz. vam priporočamo, da uporabljate gumb *»shrani in zapri***«**.

|                        | Nobena datoteka ni izbrana                     |
|------------------------|------------------------------------------------|
| shrani shrani in zapri | Shrani in pošlji na MNZ Označi kot neaktivnega |
|                        | Datum Zaunje spremembe.                        |

#### 5. ZAKLJUČEK IN ODDAJA IGRALCA V OBRAVNAVO NA MNZ

Ko klub izpolni vsa obvezna polja, priloži vse potrebne priloge in pregleda ostale podatke, je igralec pripravljen za obravnavo na MNZ. Klub igralca pošlje v obravnavo tako, da klikne gumb **»Shrani in pošlji na MNZ**«. Podatke za tega igralca klub lahko popravlja tudi po tem, vendar samo do trenutka, ko ga MNZ sprejme v obdelavo (ko ima status **»aktiven v klubu**«). Po tem podatkov ni mogoče popravljati.

| Druge priloge (3)            | Izberi datoteko Nobenaizbrana |                         |                        |
|------------------------------|-------------------------------|-------------------------|------------------------|
| shrani shrani in zapri zapri |                               | Shrani in pošlji na MNZ | Označi kot neaktivnega |
|                              | Datum zadnje spremembe:       |                         |                        |
|                              |                               |                         |                        |
| 6. IGRALCI, KI SO V KLUB POS | OJENI                         |                         |                        |

Klub na seznamu vidi tudi vse tiste igralce, ki so v klub posojeni. Za te igralce klubu ni potrebno opraviti preregistracijskega postopka, saj mora to storiti njegov matični klub. Izkaznica za posojenega igralca bo po končani preregistraciji izdelana in poslana v klub. Taki igralci so na seznamu obarvani modro, klub pa ima možnost vpogleda v kateri fazi preregistracije se igralec nahaja (to ugotovi po njegovem statusu). V primeru, da klub ugotovi, da za takega igralca postopek preregistracije še ni stekel, mora najprej kontaktirati matični klub igralca. Če ne dobi zagotovila, da bo postopek stekel, se obrne na NZS za nadaljnja navodila, tako da pošlje elektronsko sporočilo na <u>registracije@nzs.si</u> z ustrezno obrazložitvijo.

| 51865 | Na čakanju | NK Aluminij Kidričevo | Draškovič | Dejan  | 11.07.1990 | neaktiven odpri |
|-------|------------|-----------------------|-----------|--------|------------|-----------------|
| 40310 | Na čakanju | NK Aluminij Kidričevo | Rešek     | Denis  | 01.11.1990 | neaktiven odpri |
| 42242 | Na čakanju | NK Šmarje pri Jelšah  | Vraničar  | Žiga   | 26.11.1990 | odpri           |
| 48931 | Na čakanju | NK Aluminij Kidričevo | Krajnc    | Sergej | 20.12.1990 | neaktiven odpri |
| 44700 | Na čakanju | NK Aluminij Kidričevo | Zajc      | Denis  | 15.01.1991 | neaktiven odpri |
| 40309 | Na čakanju | NK Maribor Branik     | Rešek     | Mitja  | 15.01.1991 | odpri           |
| 50195 | Na čakanju | NK Maribor Branik     | Spahić    | Semir  | 26.01.1991 | odpri           |
| 43908 | Na čakanju | NK Aluminij Kidričevo | Mlakar    | Denis  | 25.02.1991 | neaktiven odpri |

#### 7. IGRALCI S STATUSOM »VRNJEN V KLUB«

MNZ lahko pri obravnavi igralca ugotovi, da so podatki ali priloge napačni. MNZ bo takega igralca poslala nazaj v klub v ponovno obravnavo. Napake bo MNZ zavedla v **»Opomba MNZ**«. Klub bo take igralce našel na svojem seznamu pod statusom **»Vrnjen v klub**« in je dolžen napake opisane v polju **»Opomba MNZ**« odpraviti ter igralca nato ponovno poslati v obravnavo na MNZ. Klub je s pomočjo filtrov dolžan ves čas spremljati vse statuse igralcev.

|        | šifra statu                                | s            | klub                  | priimek  | ime                          | datum<br>rojstva 🔨  | datum<br>spremembe  | počisti filtre       |
|--------|--------------------------------------------|--------------|-----------------------|----------|------------------------------|---------------------|---------------------|----------------------|
|        |                                            | rnjen klubu  |                       |          |                              |                     |                     | išči                 |
|        | 48931 Vrnje                                | n klubu      | NK Aluminij Kidričevo | Krajnc   | Sergej                       | 20.12.1990          | 12.12.2012          | odpri                |
|        |                                            |              |                       |          |                              |                     |                     |                      |
| Opomba | a kluba:                                   |              |                       |          |                              |                     |                     |                      |
| ·      | sposoben za člane                          | INE          |                       |          | Štev. zdravst.               | zavar.              | 038259371           |                      |
|        | Zdravniški pregled<br>sposoben za mladince | NE           |                       |          | Izdana izpisn                | ica                 | NE                  |                      |
|        | Popravek podatkov izveder                  | NE           |                       |          | Potreben por                 | oravek              | DA                  |                      |
|        | Opomba MNZ                                 | SLIKA IGRALC | CA JE NAPAČNA, POTREK | AVON ANG | Opomba klut<br>Izkaznica pos | o<br>slana po pošti | NAPAČEN PRIIMEK. PR | AVILEN PRIIMEK JE KR |
|        |                                            |              |                       |          | Kopije dokur                 | nentov              | DA                  |                      |

8. DATUM 30. 5. 2013 / ZAKLJUČEK PRVE FAZE PREREGISTRACIJE

Klub mora najkasneje do 30. 5. 2013 končati s prvo fazo preregistracije in poslati končni seznam/poročilo na MNZ, saj se bo aplikacija 30. 5. 2013 ob 23:59 samodejno zaklenila. Po tem datumu klub igralca, ki ga je označil kot neaktivnega, v drugi fazi preregistracije ne bo mogel več ponovno vrniti v status **»Na čakanju**« oz. v postopek preregistracije. Tak igralec bo postal prost igralec.

Klub naredi končni seznam tako, da najprej klikne gumb **»potrdi in zaključi preregistracije**«, s čimer potrjuje, da je s preregistracijo v prvi fazi končal. Klub po tem izvršenem kliku ne more več popravljati podatkov, natisne oz. shrani lahko samo še končno poročilo in sicer tako, da klikne gumb **»Končno poročilo**«. Vsako stran poročila je potrebno požigosati, ga podpisati s strani zakonitega zastopnika, ter poslati na MNZ.

O začetku druge faze preregistracije, kjer bo klub lahko opravil preregistracijo za vse tiste igralce, ki bodo imeli ob zaključku prve faze status **»Na čakanju**«, bo klub obveščen po elektronski pošti. Klube opozarjamo, da nosijo tveganje za take igralce, da ob pričetku nove sezone ne bodo imeli izdelane športne izkaznice in posledično ne bodo imeli pravice nastopa za klub.

| poroč | lo PDF                                   | potrdi in zaklju | uči preregistracije |         |                     |                    | 1 2                   | 3 4 5 6 7                 | 8 9<br>263 zadetkov |
|-------|------------------------------------------|------------------|---------------------|---------|---------------------|--------------------|-----------------------|---------------------------|---------------------|
| šifra | status                                   | klub             |                     | priimek | ime                 | datum<br>rojstva 🔨 | datum<br>spremembe    | poč                       | isti filtre         |
|       | Na čal                                   | kanju, 1         |                     |         |                     |                    |                       |                           | išči                |
| 6665  | Na čakan,                                | ju NK A          | luminij Kidričevo   | Bingo   | Klemen              | 23.05.1980         | 06.12.2012            | neaktiven                 | odpri               |
|       | Prerogistracije<br>Števlo čakajočin: 254 |                  | Števio neaktivr     | 1ih: 5  | Število urejenih: 5 |                    | odjava<br>Skupaj: 264 |                           |                     |
|       | končn                                    | o poročilo       |                     |         |                     |                    | 1 2 3 4               | 5 6 7 8 9<br>263 zadetkov |                     |
|       | šifra                                    | status           | klub                | priimek | ime                 | datum<br>rojstva 🗙 | datum<br>spremembe    | počisti filtre            |                     |
|       |                                          | Na čakanju, '    |                     |         |                     |                    |                       | 1521                      |                     |

in

#### 9. ŠPORTNA IZKAZNICA IGRALCA

Ko MNZ potrdi, da so vsi pogoji za preregistracijo izpolnjeni (pregleda in potrdi, da so vsi vnešeni podatki in priloge pravilni), igralca pošlje na Nogometno zvezo Slovenije. NZS nato izdela športno izkaznico igralca in jo pošlje v klub. NZS bo športne izkaznice izdelovala in pošiljala v klube v več fazah. Ko bo športna izkaznica izdelana in poslana v klub, bo igralec prejel status »preregistriran«.

#### Prva stran izkaznice:

| °%NZS | IZKAZNICA IGRALCA 892596           |
|-------|------------------------------------|
|       | Oblak Jan<br>Priimek nime          |
|       | 7.1.1993<br>Datum rojstva          |
|       | ŠDNK Olimpija I jubljana<br>Klub   |
|       | 25.8.2010<br>Datum pravice nastopa |
|       | Futsal/EU/D/31.12.2012 Cpombe      |

#### Hrbtna stran izkaznice:

| tzkaznica igralca ali igralke je namenjena ugotovitvi istovetnosti osebe,                                                                             |
|----------------------------------------------------------------------------------------------------|
| vključene v tekmovalni sistem Nogometne zveze Slovenije.<br>Izkaznica je last Nogometne zveze Slovenije in ni negositiva                              |
| Zloraba se kaznuje po določilih Disciplinskega pravilnika NZS.                                                                                        |
| Izkaznico vrnite Nogometni zvezi Slovenije po preteku njene veljavnosti<br>ali v nimeru snrememb podatkov na njej                                     |
| Če izkaznico najdete, jo pošljite na navedeni naslov.                                                                                                 |
|                                                                                                    |
| ONTS /                                                                                                    |
|                                                                                                    |
| Nogometna zveza Slovenije   Čerinova 4, p.p. 3986   1001   Ljubljana   T: + 386 1 5300 400  <br>E: # 386 1 5300 410   E: prednet ni   M: usenu pre ni |

#### Razlaga polja »Opombe«

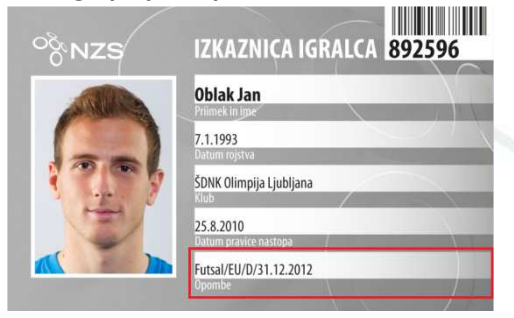

# FUTSAL/EU/D/31.12.2012

Podatki v polju »Opombe« bodo izpisani samo v primeru, če igralec izpolnjuje naslednje pogoje:

FUTSAL pomeni, da je izkaznica veljavna za klub malega nogometa.

EU pomeni, da ima igralec državljanstvo Evropskega gospodarskega prostora (to so državljani Evropske unije in državljani Islandije, Norveške, Lihtenštajna in Švice). Vsi ti igralci niso opredeljeni kot tujci.

EU pomeni, da ima igralec državljanstvo države, ki ni članica Evropskega gospodarskega prostora. Tak igralec je tujec.

D pomeni, da je bil igralcu izdelan duplikat športne izkaznice.

Datum (v zgornjem primeru 31. 12. 2012) pomeni, da je igralec za klub registriran kot posojeni igralec in ima pravico nastopa za klub do vpisanega datuma.

#### **10. ETUI ZA HRANJENJE ŠPORTNIH IZKAZNIC**

Vsak klub bo lahko na NZS prevzel etui za hranjenje športnih izkaznic. Vsakemu klubu pripada število etuijev skladno s številom ekip kluba v evidenci klubov na dan 1. 1. 2013. Kontaktna oseba za prevzem etuijev je Stane Kokalj (<u>stane.kokalj@nzs.si</u>; 01/5300 411) Datum prevzema etuijev bo klubu NZS javil po elektronski pošti.

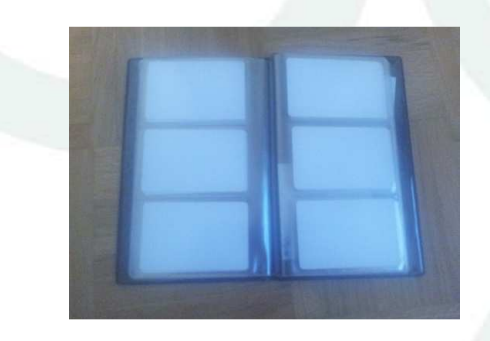

## **11. PRILOGE**

Obrazec »Osebna privolitev igralca/igralke« Obrazec »Izjava o opravljenem vpogledu« Obrazec »Zdravniški pregledi« Podrobna navodila za pripravo slike in ostalih dokumentov

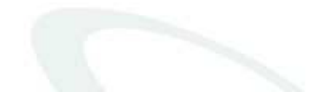

Ljubljana, 06. 05. 2013

# Nogometna zveza Slovenije Andrej Zalar

Vodja tekmovalno-licenčnega sektorja

Pripravila: Gašper Košir in Boris Krišelj

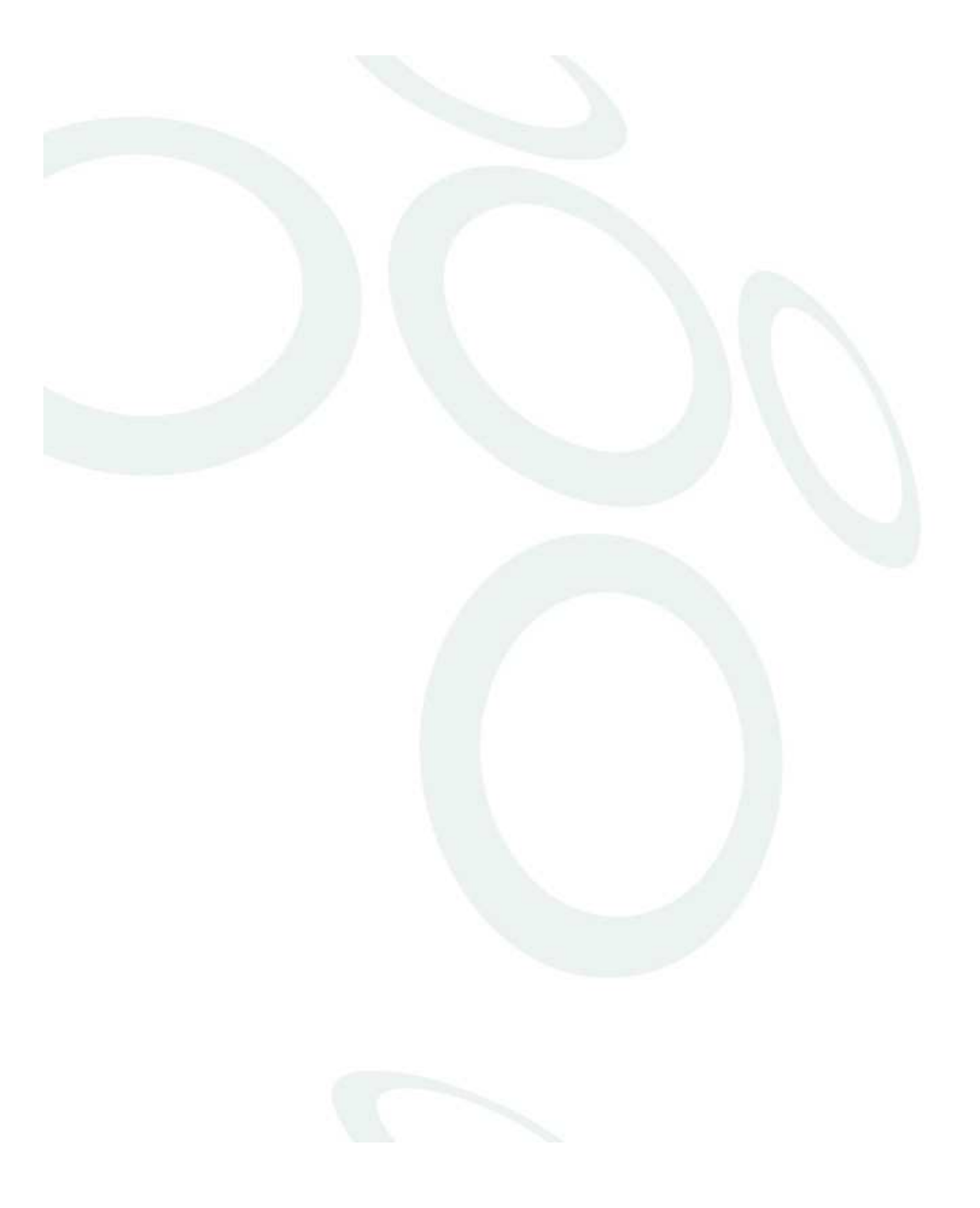